## Aggiornamento Teamviewer

Benvenuti nella guida per l'aggiornamento del programma di assistenza remota teamviewer, è consigliabile sempre utilizzare la versione più recente del programma al fine di garantire una corretta operatività da parte dell'operatore remoto.

## Istruzioni

- 1. Avviare TeamViewer dal menu "<u>Start</u>" di Windows.
- 2. Fare clic su "Aiuto" dalla barra di menu del programma.
- 3. Fare clic sulla voce "<u>Check for New Version</u>" per ispezionare TeamViewer server per gli aggiornamenti disponibili. Se disponibili, fare clic su "Sì" quando il programma chiede l'autorizzazione installare la versione più recente.
- 4. Consentire TeamViewer scaricare e applicare tutti gli aggiornamenti necessari. Una volta terminato, l'applicazione verrà arrestato e riavviato automaticamente.
- 5. Comunicare <u>ID</u> e <u>PASSWORD</u> all'operatore di Pro2EDU.